## FXIコンバータ変換設定方法

- 1. [ファイル]ー[開く]を選択します。
- 2. 開くダイアログが表示されます。

| THY                                                |                                                               |                 |                                                                                           |
|----------------------------------------------------|---------------------------------------------------------------|-----------------|-------------------------------------------------------------------------------------------|
| ファイルの場所 (): つ 設計製造デモデータ                            |                                                               | · 🔁 🖶 🔀 🕞 🖸     |                                                                                           |
| - (2) デスクトップ -  -  -  -  -  -  -  -  -  -  -  -  - | 名前<br>つ DF_DATA<br>つ FX_DATA<br>つ FX_I デモ資料<br>つ WebList_data | サイズ             | <ul> <li>・前回の利用フォルダを初期値とする①</li> <li>・ファイル場所と種別の連動①</li> <li>上書き禁止(N)</li> <li></li></ul> |
|                                                    |                                                               |                 | MC/BMIQ)                                                                                  |
| <ul> <li>●</li></ul>                               |                                                               |                 |                                                                                           |
| ファイル名( <u>N</u> ): *.CSD                           |                                                               |                 |                                                                                           |
| ファイルの種類(T): FXII 図面 (*.CSD)                        | <u> </u>                                                      | キャンセル<br>ヘルブ(H) |                                                                                           |
| D:¥DATA¥user¥furui¥ANDOR¥設計製造デモデー                  | -⁄у¥                                                          |                 |                                                                                           |

- 3. 上に並んでいるアイコンの一番右側の<mark>設定アイコン</mark>をクリックします。
- 4. [変換パラメータの設定]-[DWG/DXF]をクリックします。
- 5. パラメータファイル設定[DWG/DXF]ダイアログが表示されます。

|               | <b>定(B)</b> 登錄(E) |
|---------------|-------------------|
| 色( <u>C</u> ) | 座標(0)             |
| 線幅()          | モード( <u>M</u> )   |
| 線種(2)         | 寸法線( <u>D</u> )   |
| レイヤ(L)        | フォーマット設定(⊻)       |
| 書体(S)         |                   |

6. 下に並んでいる<mark>変換設定ボタン</mark>をクリックします。

7. 変換設定されているパラメータファイルを読み込みと書き出し設定に指定します。

| 変換設定                                  |                |                |
|---------------------------------------|----------------|----------------|
| _ DWG/DXF → FXII<br>変換パラメータファイル名      |                |                |
| ANDOR¥CADSUPER FX2¥Drawing¥FX2DWG.PRM | 指定( <u>A</u> ) | >              |
| FXII図面テンプレートファイル名                     |                |                |
|                                       | 指定( <u>D</u> ) | 削除( <u>E</u> ) |
| 必要に応じて、図面テンプレートファイル<br>を設定して下さい。      |                |                |
| 変換バラメータファイル名                          |                |                |
| ANDOR¥CADSUPER FX2¥Drawng¥FX2DWG.PRM  | 指定(E)          | >              |
| AutoCAD図面テンプレートファイル名                  |                |                |
|                                       | 指定(T)          | 削除( <u>R</u> ) |
|                                       |                |                |
| 更新 キャンセル                              |                | ヘルプ(円)         |

- 8. 更新ボタンをクリックして設定を保存します。
- 9. パラメータファイル設定[DWG/DXF]ダイアログ表示に戻ります。

| パラメータファイル設定[DWG/DXF] 🛛 🔀 |                    |  |  |
|--------------------------|--------------------|--|--|
| - 編集バラメータファイル名           |                    |  |  |
| 履歴(公)指定                  | 【 <b>R</b> ) 登録(E) |  |  |
| 色(Q)                     | 座標(Q)              |  |  |
| 線幅()//)                  | モード( <u>M</u> )    |  |  |
| 線種( <u>P</u> )           | 寸法線( <u>D</u> )    |  |  |
| レイヤ(!)                   | フォーマット設定(V)        |  |  |
| 書体( <u>S</u> )           |                    |  |  |
| 閉じる変換設定                  | :@ ヘルプ(H)          |  |  |

- 10. 変換パラメータを編集したい場合、指定ボタンをクリックし、編集したいパラメータファイルを開きます。
- 11. 標準で用意されていますパラメータファイルは画面色が白い場合の設定がされておりますので、黒い画面色で利用されていますお客様はここでパラメータ編集を行う必要があります。

12. 指定ボタンをクリックします。指定先は下記の場所になります。

C: ¥Program Files ¥ANDOR ¥CADSUPER FX2 ¥Drawing ¥FX2DWG.PRM

| パラメータファイル非                              | 定                                                       | ? 🛛                                                                    |
|-----------------------------------------|---------------------------------------------------------|------------------------------------------------------------------------|
| ファイルの場所①:                               | 🗀 Drawing                                               | -                                                                      |
| FTI<br>CON<br>ICON16<br>CON24<br>Movies | C PROET<br>PROJS<br>PROMJ<br>PROPB2<br>PROSL<br>C PROSL | 國 FX2DWG(黒)FREEK.PRM<br>FX2DWG.PRM<br>國 FX2DWG-kuro.PRM<br>國 FX2MC.PRM |
| <                                       | Ш                                                       | >                                                                      |
| ファイル名( <u>N</u> ):                      | FX2DWG.PRM                                              | 開(())                                                                  |
| ファイルの種類(工):                             | パ <sup>ゥ</sup> ラメータファイル(*.PRM)                          | ▼ キャンセル                                                                |
|                                         |                                                         |                                                                        |

13. 開くボタンをクリックすると、パラメータファイル設定ダイアログに戻ります。

また、ここで11項目の設定ボタンが押せる状態になります。

| パラメータファイル設定[DWG/DXF] 🛛 🗙                              |                |                 |  |
|-------------------------------------------------------|----------------|-----------------|--|
| 編集バラメータファイル名<br>ANDOR¥CADSUPER FX2¥Drawing¥FX2DWG.PRM |                |                 |  |
|                                                       | 履歴() 指         | 定(R) 登錄(E)      |  |
|                                                       | 色(C)           | 座標(Q)           |  |
|                                                       | 線幅( <u>₩</u> ) | モード( <u>M</u> ) |  |
|                                                       | 線種( <u>P</u> ) | 寸法線( <u>D</u> ) |  |
|                                                       | レイヤ(L)         | フォーマット設定(1)     |  |
|                                                       | 書体( <u>S</u> ) |                 |  |
| 閉じる 変換設定 (型 ヘルプ(H)                                    |                |                 |  |

14. 色ボタンを選択してください。

15. 標準では 7番ペンが黒で変換設定されるようになっていますので、7番ペンを選択します。

16. 右側の FX II の色名称を「白」と入力し、輝度設定を全て 255 の数値にしてください。

## 変更前

| 色設定                                                 |                                                                                                    |
|-----------------------------------------------------|----------------------------------------------------------------------------------------------------|
| AutoCAD -> FXII FXII -> AutoCAD<br>AutoCA FXIE<br>2 | FXI<br>色名称(©): 赤<br>ファイル参照(P)<br>輝度<br>赤(R): 255<br>・<br>緑(G): 0<br>・<br>音(B): 0<br>・<br>(0 - 255) |
| ✓ 未使用のAC色はFXII色として作成しない(N) 新規(N)< 削除(D)             | 標準値( <u>S</u> )                                                                                    |
|                                                     | OK キャンセル ヘルプ                                                                                       |

## 変更後

このようになります。

8番ペンを選択しますと7番ペンが白色表示に変わります。

| 色設定                                              | ×                                                                                                    |
|--------------------------------------------------|----------------------------------------------------------------------------------------------------|
| AutoCAD -> FXI FXI -> AutoCAD<br>AutoC FXI色<br>1 | FXI         色名称(①):       白         ファイル参照(P)         輝度         赤(P):       255         緑(G):       255         書(B):       255         (0 - 255) |
| ✓未使用のAC色はFXI色として作成しない(N) 新規(N)< 削除(D)            | 標準値(S)<br>OK キャンセル ヘルプ                                                                                                    |

17. OK で閉じてパラメータファイルを更新しますかとメッセージダイアログが出ますので、上書き保存してください。

<sup>18.</sup> 以上で変換設定が完了となります。